## Pradhan Mantri Fasal Yojna

**Module: Farmer Premium Payment by Bank-Branches** 

# Current System for remittance of Farmer premium to ICs

- Bank-Branch remits farmer premium through NEFT/IMPS/RTGS to IC.
- Branch Admin creates UTR under NCIP with unique UTR no. and amount.
- Attaches applications with the UTR.

#### **Challenge:**

- Bank-branch enters the UTR number and amount manually. It was expected to enter the actual UTR number against which amount was remitted to the insurance company. However, it is observed that in some cases Bank-branches entered the dummy/incorrect UTR in the NCIP.
- Tracking of fund transfer is a challenge and hence estimation of actual business from the Bank-Branches.
- Short Premium at insurance company end

<u>New System of Remittance of Premium by the</u> <u>Banks to ICs through NCIP using Payment</u> <u>Gateway.</u>

## Activity-User Table

| S.No. | Activity                                    | User                             |
|-------|---------------------------------------------|----------------------------------|
| 1     | Generation of Challan                       | Branch Manager (Branch<br>Admin) |
| 2     | Payment against Challan                     | Bank-Branch                      |
| 3     | Pay/Attach application against paid challan | Branch Manager (Branch<br>Admin) |

## **Process Flow**

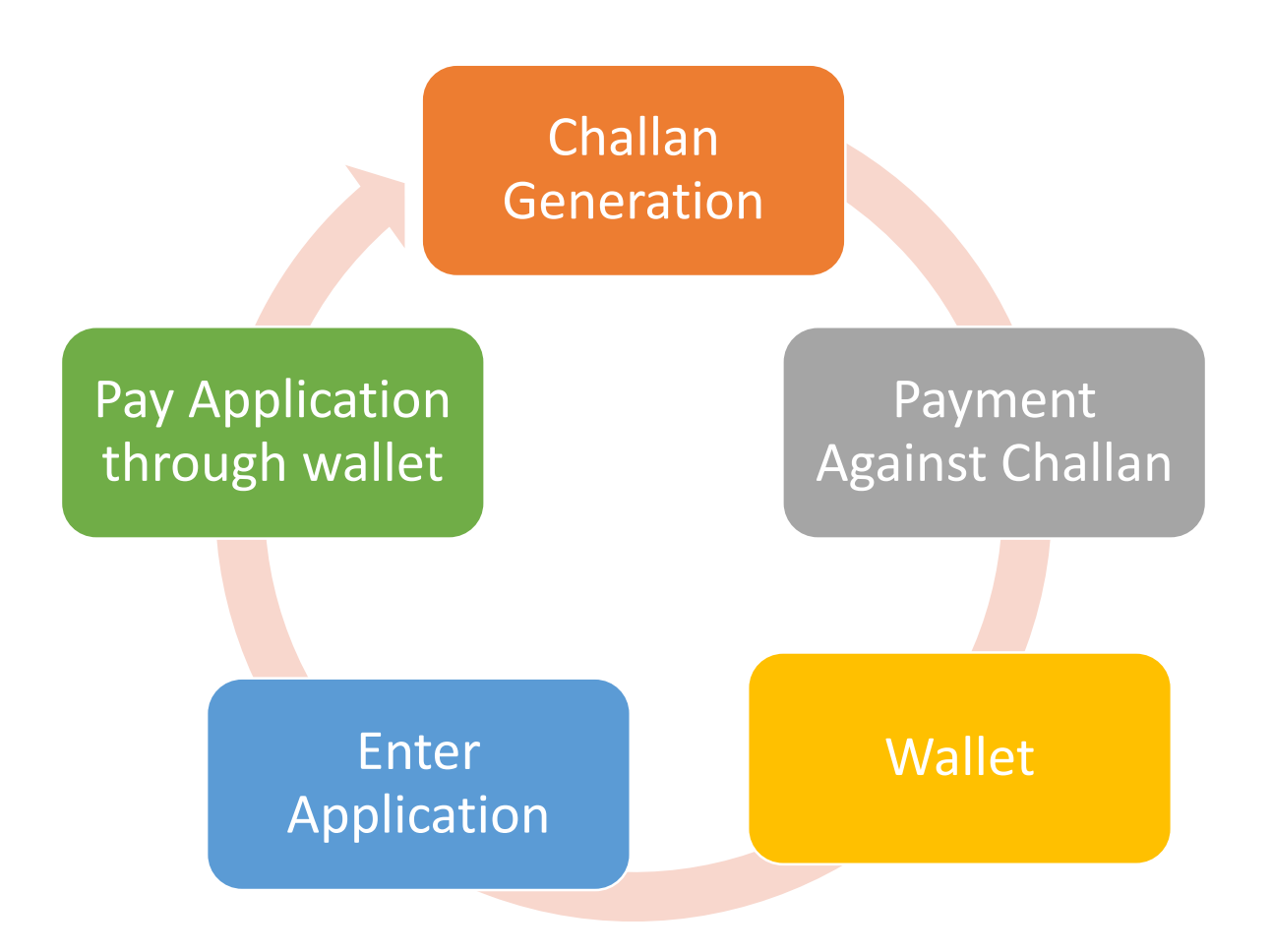

## **Generation of Challan**

## **Create Declaration & Generate Challan**

- Login as Bank-Branch Admin (Branch Manager)
- Click on "Payment" option, four options shall available

| 6                 | Pradhan Mar<br>MINISTRY OF A         | ntri Fasal B<br>GRICULTURE 8 | ima Yojana<br>≩ FARMERS WELI | FARE               |              |                          | Text Size                | e: -A A <b>+A</b> | Change Language : Englisi      | h <del>-</del> |
|-------------------|--------------------------------------|------------------------------|------------------------------|--------------------|--------------|--------------------------|--------------------------|-------------------|--------------------------------|----------------|
| Home              | Application                          | Payment                      | Downloads                    | Report             | User Console | ксс                      |                          |                   |                                |                |
| Season/<br>Paymen | 'Year: <u>TRIPURA/K</u><br>t Details | harif/Pradhan                | Mantri Fasal Bir             | <u>ma Yojana/2</u> | 020          |                          | Commerc                  | cial Bank E       | 🖶 Print Page<br>Branch Manager |                |
| Applica           | tion Payment D                       | etails                       |                              |                    |              |                          |                          |                   |                                |                |
|                   |                                      | Create                       | Declarations &<br>Challan    | Generate           | Vie          | ew Saved D<br>Generate ( | eclarations &<br>Challan |                   |                                |                |
|                   |                                      | Gei                          | nerated Challa               | n List             |              | Wallet                   | Details                  |                   |                                |                |
|                   |                                      |                              |                              |                    |              |                          |                          |                   |                                |                |

# Click on the option "Create Declaration & Generate Challan", Following screen will appear.

| - |                     | 54 Z           |                                     |              |              |          |               |                   |             |
|---|---------------------|----------------|-------------------------------------|--------------|--------------|----------|---------------|-------------------|-------------|
|   | Pradhan<br>MINISTRY | Mantri Fas     | al Bima Yojana<br>URE & FARMERS WEL | FARE         |              |          | Text Size: -A | A +A Change Langu | age: Englis |
|   | Home Applicati      | on Paym        | Downloads                           | Report       | User Console | KCC      |               |                   |             |
|   | Season/Year: TRIPU  | RA/Kharif/Pra  | idhan Mantri Fasal Bi               | ma Yojana/20 | 20           |          |               | 🖶 Print Pa        | ge          |
|   | Payment Details/Ger | nerate Challar | 12                                  |              |              |          | Commercial    | Bank Branch Manag | ler         |
|   | Generate Challan    |                |                                     |              |              |          |               |                   |             |
|   | - Back              |                |                                     |              |              |          |               |                   |             |
|   | Season *            |                | Year *                              | Scheme       | à <b>*</b>   |          | State*        |                   |             |
|   | KHARIF              | ~              | 2020 🗸                              | PMFE         |              | ~        | TRIPURA       |                   | ~           |
|   | Select Declaration  | Unit           |                                     |              |              |          |               |                   |             |
|   | District*           |                | Crop*                               |              | Area(in hec  | tare) *  |               |                   |             |
|   | Dhalai              | ~              | Acid Lime                           | ~            | 5            |          |               |                   |             |
|   | Farmer Share        |                | State Share                         |              | Goverme      | ent Shar | e Sum In      | sured             |             |
|   |                     |                | 0150                                |              | 250          |          | 50000         |                   |             |

• Create declaration by adding Crops. One Crop can be entered once for a declaration/challan.

|                                                             | Pradhan<br>MINISTRY                             | Mantri Fas<br>of Agricult                                                           | sal Bima<br><sup>TURE &amp; FAR</sup>  | Yojana<br>MERS WELF                                   | FARE                                               |                                         |                                                         | Text                                           | Size: -A A +A Cha                      | ange Language : Er<br>Change Branch |
|-------------------------------------------------------------|-------------------------------------------------|-------------------------------------------------------------------------------------|----------------------------------------|-------------------------------------------------------|----------------------------------------------------|-----------------------------------------|---------------------------------------------------------|------------------------------------------------|----------------------------------------|-------------------------------------|
| Home                                                        | Applicat                                        | ion Paym                                                                            | ent Do                                 | wnloads                                               | Report                                             | User Conso                              | le KCC                                                  |                                                |                                        |                                     |
| Season/Y<br>Payment                                         | ′ear: <u>TRIPU</u><br>Details/Ge                | JRA/Kharif/Pr                                                                       | adhan Man<br>n                         | tri Fasal Bin                                         | na Yojana/20                                       | 20                                      |                                                         | Comn                                           | ercial Bank Bran                       | Print Page<br>ch Manager            |
| Generate                                                    | e Challan                                       |                                                                                     |                                        |                                                       |                                                    |                                         |                                                         |                                                |                                        |                                     |
| - Back                                                      |                                                 |                                                                                     |                                        |                                                       |                                                    |                                         |                                                         |                                                |                                        |                                     |
| Season *                                                    |                                                 |                                                                                     | Year *                                 |                                                       | Scheme                                             | *                                       |                                                         | State *                                        |                                        |                                     |
| KHARIF                                                      |                                                 | ~                                                                                   | 2020                                   | ~                                                     | PMFE                                               |                                         | ~                                                       | TRIPURA                                        |                                        | ~                                   |
| Select D                                                    | eclaratio                                       |                                                                                     |                                        |                                                       |                                                    |                                         |                                                         |                                                |                                        |                                     |
| District*                                                   | - Staration                                     | n Unit                                                                              | Crop*                                  |                                                       |                                                    | Area(in I                               | nectare)*                                               |                                                |                                        |                                     |
| District*                                                   |                                                 | n Unit                                                                              | Crop*                                  | t                                                     | ~                                                  | Area(in I                               | nectare)*                                               |                                                |                                        |                                     |
| District*<br>Dhalai<br>Declarat                             | ion Sumr                                        | n Unit<br>~<br>nary<br>Insurance Com                                                | Crop *<br>Selec                        | t<br>Notified<br>Crop                                 | ∼<br>Cut-Off<br>DATE                               | Area(in I                               | nectare)*<br>Farmer Share<br>Value(Rs)                  | Sum<br>Insured(Rs)                             | Farmer Share<br>Percentage             | Remove                              |
| District* Dhalai Declarat Scheme                            | tion Sumr<br>e District                         | n Unit<br>mary<br>Insurance Com<br>AGRICULTURE<br>COMPANY                           | Crop *<br>Selec<br>upany<br>INSURANCE  | t<br>Notified<br>Crop<br>Paddy -<br>Aman              | Cut-Off<br>DATE<br>01-08-2020                      | Area(in H<br>Area(Hect.)                | Farmer Share<br>Value(Rs)<br>1380.82                    | Sum<br>Insured(Rs)<br>69041                    | Farmer Share<br>Percentage<br>2%       | Remove                              |
| District* Dhalai Declarat Scheme PMFBY PMFBY                | cion Sumr<br>e District<br>/ Dhalai<br>/ Dhalai | n Unit<br>mary<br>Insurance Com<br>AGRICULTURE<br>COMPANY<br>AGRICULTURE<br>COMPANY | Crop *<br>Select<br>opany<br>INSURANCE | t<br>Notified<br>Crop<br>Paddy -<br>Aman<br>Acid Lime | Cut-Off<br>DATE<br>01-08-2020<br>01-08-2020        | Area(in I<br>Area(Hect.)<br>1<br>5      | Farmer Share<br>Value(Rs)<br>1380.82<br>2500            | Sum<br>Insured(Rs)<br>69041<br>50000           | Farmer Share<br>Percentage<br>2%<br>5% | Remove<br>X<br>X                    |
| District *<br>Dhalai<br>Declarat<br>Schem<br>PMFBY<br>PMFBY | e District<br>Dhalai                            | n Unit<br>mary<br>Insurance Com<br>AGRICULTURE<br>COMPANY<br>AGRICULTURE<br>COMPANY | Crop *<br>Select<br>Pany<br>INSURANCE  | t<br>Notified<br>Crop<br>Paddy -<br>Aman<br>Acid Lime | Cut-Off<br>DATE<br>01-08-2020<br>01-08-2020<br>Sum | Area(in H<br>Area(Hect.)<br>1<br>5<br>6 | Farmer Share<br>Value(Rs)<br>1380.82<br>2500<br>3880.82 | Sum<br>Insured(Rs)<br>69041<br>50000<br>119041 | Farmer Share<br>Percentage<br>2%<br>5% | Remove<br>X<br>X                    |

- Click on "Submit & Generate Challan". Following screen will appear. It will prompt confirmation for generation of challan.
- User can save the declaration of crops and area and challan can be generated at later stage by clicking the button "NO,Save Detail". The saved declaration can be view in the option "View Saved Declaration & Generate Challan"

|                                                         | nalian                             |                                                        |        |                                       |                                                                           |                                                                         |                                              |                                        |    |
|---------------------------------------------------------|------------------------------------|--------------------------------------------------------|--------|---------------------------------------|---------------------------------------------------------------------------|-------------------------------------------------------------------------|----------------------------------------------|----------------------------------------|----|
| - Back                                                  |                                    |                                                        |        |                                       |                                                                           |                                                                         |                                              |                                        |    |
| Season *                                                |                                    |                                                        | Year * |                                       | Scheme *                                                                  |                                                                         | State*                                       |                                        |    |
|                                                         |                                    | ~                                                      |        | ~                                     |                                                                           | ~                                                                       |                                              |                                        |    |
| Declaration                                             | Summ                               | ~                                                      | Self ( | Confirmati                            | ion Message                                                               | enerate Challan ?                                                       | ×                                            |                                        |    |
| Dhalai<br>Declaration                                   | n Summ                             | ∼<br>ary                                               | Sele ( | Confirmati<br>Are you<br>Note: Once D | ion Message<br>sure you want to G<br>reclaration is Saved                 | enerate Challan ?<br>it cannot be char                                  | × nged.                                      |                                        |    |
| Dhalai<br>Declaration<br>Scheme (                       | 1 Summ                             | ✓ ary Insurance Comp                                   | Sele C | Confirmati<br>Are you<br>Note: Once D | ion Message<br>sure you want to G<br>veclaration is Saved                 | enerate Challan ?<br>it cannot be char                                  | mged.<br>mured(Rs)                           | Farmer Share<br>Percentage             | R  |
| Declaration<br>Scheme I<br>PMFBY I                      | District I                         | AGRICULTURE IN                                         |        | Confirmati<br>Are you<br>Note: Once D | ion Message<br>sure you want to G<br>reclaration is Saved<br>Save Details | enerate Challan ?<br>it cannot be char<br><mark>Generate Challan</mark> | x<br>nged.<br>nured(Rs)<br>041               | Farmer Share<br>Percentage<br>2%       | Re |
| Dhalai<br>Declaration<br>Scheme D<br>PMFBY D<br>PMFBY D | District I<br>Dhalai 2<br>Dhalai 2 | AGRICULTURE IN<br>COMPANY<br>AGRICULTURE IN<br>COMPANY |        | Confirmati<br>Are you<br>Note: Once D | ion Message<br>sure you want to G<br>beclaration is Saved<br>Save Details | enerate Challan ?<br>it cannot be char<br>Generate Challan<br>2500      | ×<br>nged.<br>m<br>iured(Rs)<br>041<br>50000 | Farmer Share<br>Percentage<br>2%<br>5% | R  |

Click on "Generate Challan" will redirect to the following screen for generation of challan. Only NEFT/RTGS payment option will be available.

| Credit Card                   | Pay by Credit Card                                                                                                    | Merchant Name<br>Govt. Merchant UAT |
|-------------------------------|----------------------------------------------------------------------------------------------------|-------------------------------------|
| NEFT/RTGS<br>Consumer Finance | Pay using Online EFT<br>Please select your payment option from the list below.           Online EFT           Make Payment | Payment Amount: ₹3502.18            |
| Your payment                  | request is being processed                                                                                                 |                                     |

## Challan

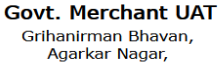

Pune-411001

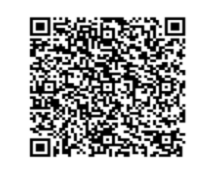

(Scan QR Code with QR Reader to know the transaction status)

#### NEFT/RTGS Details

| Beneficiary<br>Name:   | Govt. Merchant UAT Online EFT                                                                                                    |
|------------------------|----------------------------------------------------------------------------------------------------|
| NEFT/RTGS<br>Amount:   | 3502.18<br>(Do not round off amount)                                                                                                    |
| Beneficiary<br>A/C No: | UEF10001348234<br>(Applicable only for this transaction. First three characters are alphabets, rest are numbers)                                 |
| Beneficiary<br>IFSC:   | BKID0BILDSK<br>(5th character is zero)                                                                                                    |
| Beneficiary<br>Bank:   | Bank of India<br>BILLDESK BKC Branch, Star House, C-5, G Block, Ground Floor, Bandra Kurla Complex, Bandra East,<br>Maharashtra, Mumbai 400 051. |
| Challan Details        |                                                                                                    |

| Challan Creation Date: 28/06/2020 | Recommended transfer within: 2 days of challan creation |
|-----------------------------------|---------------------------------------------------------|
| Application Number: NA            | Scheme Code: NA                                         |
| Applicant Name: NA                | Scheme Name: NA                                         |

#### ☐ I/We (sender) have read, understood and accepted the following terms & conditions:

- 1. I/We will execute NEFT/RTGS from my/our bank within 2 days of creating this slip, post which funds may be refunded and required service may not be rendered.
- 2. Beneficiary Account Number mentioned in this Challan slip is applicable for current transaction only. For any other or new transaction, kindly initiate a new transaction workflow from merchant's website only.
- 3. NEFT/RTGS should be initiated by using person to person bank account transfer only [R41 mode only]. In case you are requesting your bank branch to initiate NETT/RTGS on your behalf, it must be specifically using R41 mode only. Using any other mode for transfer of funds will be treated as invalid and required services will not be rendered.
- 4. NEFT/RTGS transfer amount should be an exact match with transaction amount mentioned on this slip (including paisa).

Do not round off the transfer amount even for the second decimal place.

- 5. I/We will not initiate multiple NEFT/RTGS by breaking the amount in more than one part. Such EFTs will be treated as invalid transactions and required service will not be delivered.
- 6. NEFT/RTGS should be initiated from the sender's bank account only as any refund/reversal will be credited in the same bank account.
- 7. It is sender's responsibility to ensure that the bank account is enabled for incoming NEFT/RTGS in case of refunds.
- 8. A nominal amount may be charged to the sender towards refund processing for invalid transactions / Refunds.

9. Bank of India customers are requested to visit branch and make the transaction through CBS menu by choosing BILLDESK

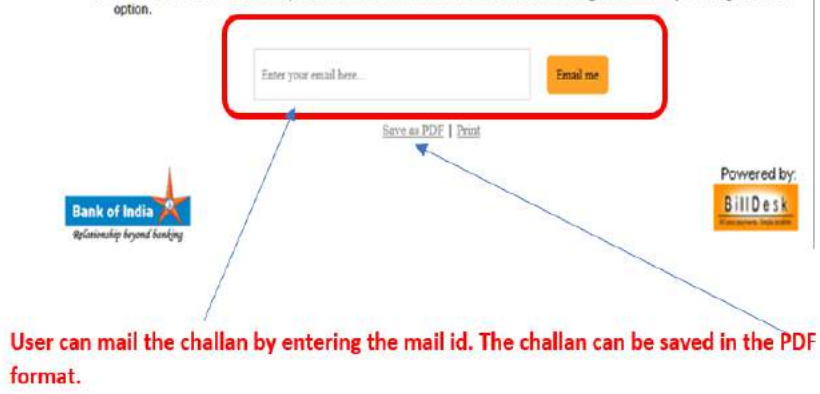

## **Generated Challan List**

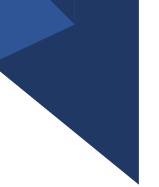

The generated Challan can be viewed in the option "Generated Challan List"

| <br>-   |                 |               |                 |             |              |                     |                 |                |
|---------|-----------------|---------------|-----------------|-------------|--------------|---------------------|-----------------|----------------|
| Home    | Application     | Payment       | Downloads       | Report      | User Console | KCC                 |                 |                |
| Season  | Year: TRIPURA/K | haril/Pradhar | Mantri Fasal Bi | ma Yojana/1 | 820          |                     |                 | S Print Page   |
| Paymen  | t Details       |               |                 |             |              |                     | Commercial Bank | Branch Manager |
| Applica | ition Payment D | etails        |                 |             |              |                     |                 |                |
|         |                 |               |                 |             |              |                     |                 |                |
|         |                 |               |                 |             |              |                     |                 |                |
|         |                 | Create        | Declarations #  | Constate    | Vie          | w Saved Declaration |                 |                |
|         |                 | Greater       | Challan         | Generate    | vie          | Generate Challan    | 5-04            |                |
|         |                 |               |                 |             |              |                     |                 |                |
|         |                 |               |                 |             |              |                     |                 |                |
|         |                 | Ger           | nerated Challa  | n List      |              | Wallet Details      |                 |                |
|         |                 |               |                 |             |              |                     |                 |                |
|         |                 |               |                 |             |              |                     |                 |                |
|         |                 |               |                 |             |              |                     |                 |                |
|         |                 |               |                 |             |              |                     |                 |                |
|         |                 |               |                 |             |              |                     |                 |                |
|         |                 |               |                 |             |              |                     |                 |                |
|         |                 |               |                 |             |              |                     |                 |                |

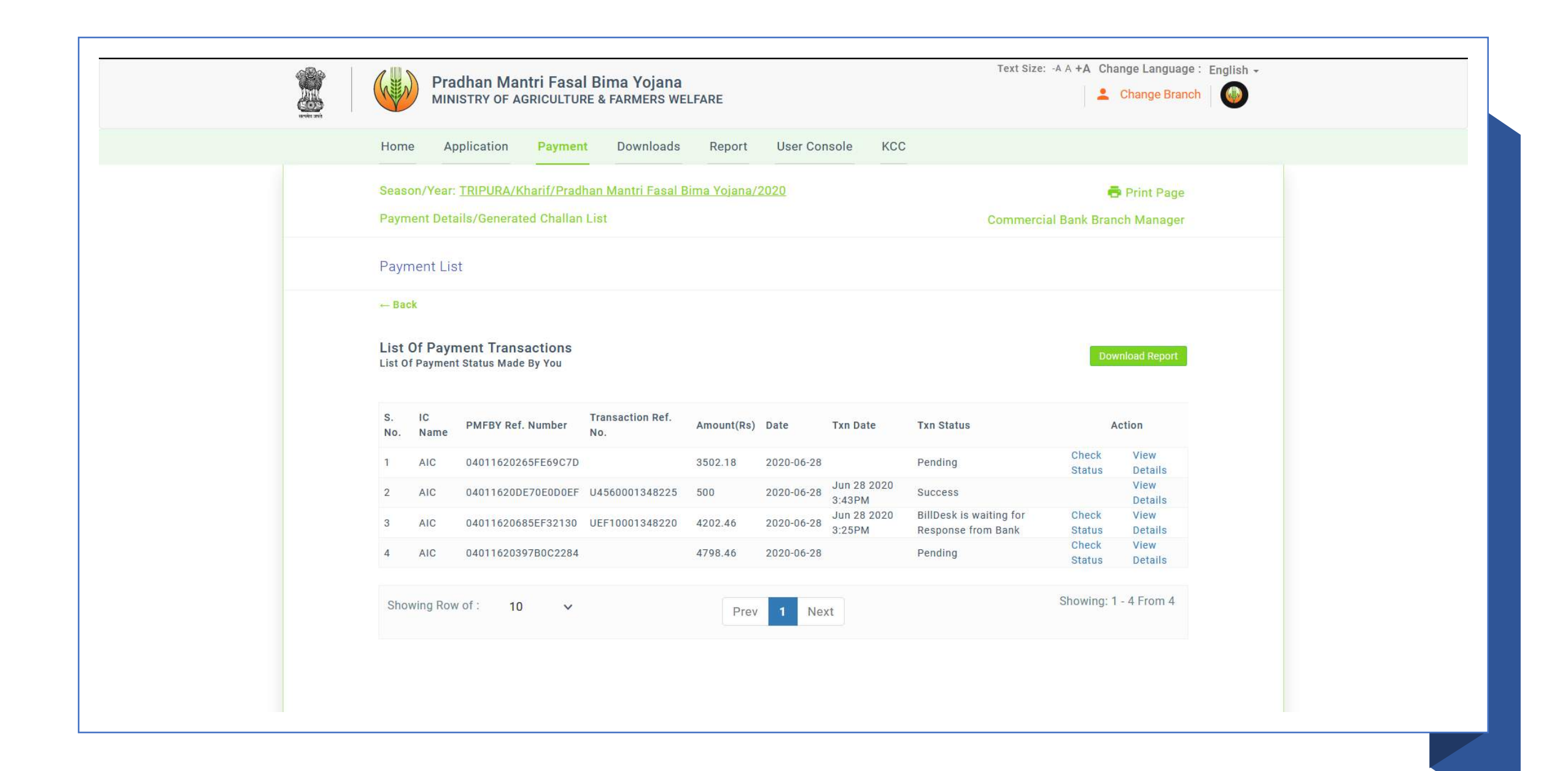

### "Check Status" option can be used to update the status of the

| 6                                                                                                    | Pr<br>MII                                                           | adhan Mant<br>NISTRY OF AGI                                                                                                | t <mark>ri Fasal</mark><br>Riculture                                                                                                 | Bima Yojana<br>& FARMERS WE                                                                     | LFARE                                                  |                                                                            |                                                                                                    | Text Size:                                                                                                    | : -A A +A Cha                                                | ange Language : E<br>Change Branch                                                                                       |
|----------------------------------------------------------------------------------------------------|---------------------------------------------------------------------|----------------------------------------------------------------------------------------------------|----------------------------------------------------------------------------------------------------|-------------------------------------------------------------------------------------------------|--------------------------------------------------------|----------------------------------------------------------------------------|----------------------------------------------------------------------------------------------------|----------------------------------------------------------------------------------------------------|--------------------------------------------------------------|----------------------------------------------------------------------------------------------------|
| Hon                                                                                                    | ne A                                                                | pplication                                                                                                    | Payment                                                                                                    | Downloads                                                                                       | Report                                                 | User Con                                                                   | sole KCC                                                                                                    |                                                                                                    |                                                              |                                                                                                    |
| Seas                                                                                                    | son/Yea                                                             | : TRIPURA/Kh                                                                                                    | arif/Pradha                                                                                                    | an Mantri Fasal B                                                                               | <u>lima Yojana/2</u>                                   | 2020                                                                       |                                                                                                    |                                                                                                    | -                                                            | Print Page                                                                                                    |
| Payr                                                                                                    | nent De                                                             | tails/Generated                                                                                                    | d Challan L                                                                                                    | ist                                                                                             |                                                        |                                                                            |                                                                                                    | Commerci                                                                                                    | ial Bank Bran                                                | ch Manager                                                                                                    |
| Pay                                                                                                    | ment Li                                                             | st                                                                                                    |                                                                                                    |                                                                                                 |                                                        |                                                                            |                                                                                                    |                                                                                                    |                                                              |                                                                                                    |
|                                                                                                    |                                                                     |                                                                                                    |                                                                                                    |                                                                                                 |                                                        |                                                                            |                                                                                                    |                                                                                                    |                                                              |                                                                                                    |
| ← Ba                                                                                                    | Of Pay                                                              | ment Transa                                                                                                    | ctions                                                                                                    |                                                                                                 |                                                        |                                                                            |                                                                                                    |                                                                                                    | _                                                            |                                                                                                    |
| ← Ba<br>List<br>List<br>S.<br>No.                                                                                                    | Of Pay<br>Of Payme<br>IC<br>Name                                    | ment Transa<br>nt Status Made E<br>PMFBY Ref. N                                                                            | ctions<br>3y You<br>Number                                                                                                    | Transaction Ref.<br>No.                                                                         | Amount(Rs)                                             | Date                                                                       | Txn Date                                                                                                    | Txn Status                                                                                                    | Dow                                                          | vnload Report                                                                                                    |
| ← Ba<br>List<br>List<br>S.<br>No.<br>1                                                                                               | Of Pay<br>Of Payme<br>IC<br>Name<br>AIC                             | ment Transa<br>nt Status Made E<br>PMFBY Ref. N<br>0401162062E                                                             | ctions<br>By You<br>Number                                                                                                    | Transaction Ref.<br>No.<br>UEF10001348236                                                       | Amount(Rs)<br>2000                                     | Date<br>2020-06-28                                                         | <b>Txn Date</b><br>Jun 28 2020<br>5:45PM                                                                                              | Txn Status<br>BillDesk is waiting for<br>Response from Bank                                                                                                    | Dow<br>A<br>Check<br>Status                                  | Action<br>View<br>Details                                                                                                |
| ← Ba<br>List<br>List<br>S.<br>No.<br>1                                                                                               | Of Pay<br>Of Payme<br>IC<br>Name<br>AIC<br>AIC                      | ment Transa<br>nt Status Made E<br>PMFBY Ref. N<br>04011620620<br>040116205A4                                              | ctions<br>By You<br>Number                                                                                                    | Transaction Ref.<br>No.<br>UEF10001348236<br>U4560001348235                                     | Amount(Rs)<br>2000<br>500                              | Date<br>2020-06-28<br>2020-06-28                                           | Txn Date<br>Jun 28 2020<br>5:45PM<br>Jun 28 2020<br>5:39PM                                                                            | Txn Status<br>BillDesk is waiting for<br>Response from Bank<br>Success                                                                                          | Dow<br>A<br>Check<br>Status                                  | Action<br>View<br>Details<br>View<br>Details                                                                             |
| ← Ba<br>List<br>List<br>S.<br>No.<br>1<br>2<br>3                                                                                     | Of Pay<br>Of Payme<br>IC<br>Name<br>AIC<br>AIC<br>AIC               | ment Transa<br>nt Status Made E<br>PMFBY Ref. N<br>04011620620<br>040116205A4<br>04011620265                               | ctions<br>By You<br>Number<br>06B39460<br>4B3CB891                                                                                   | Transaction Ref.<br>No.<br>UEF10001348236<br>U4560001348235<br>UEF10001348234                   | Amount(Rs)<br>2000<br>500<br>3502.18                   | Date<br>2020-06-28<br>2020-06-28<br>2020-06-28                             | Txn Date<br>Jun 28 2020<br>5:45PM<br>Jun 28 2020<br>5:39PM<br>Jun 28 2020<br>5:46PM                                                   | Txn Status<br>BillDesk is waiting for<br>Response from Bank<br>Success<br>BillDesk is waiting for<br>Response from Bank                                         | Dow<br>A<br>Check<br>Status<br>Check<br>Status               | Action<br>View<br>Details<br>View<br>Details<br>View<br>Details<br>View<br>Details                                       |
| ← Ba<br>List<br>List<br>No.<br>1<br>2<br>3<br>4                                                                                      | Of Pay<br>Of Payme<br>IC<br>Name<br>AIC<br>AIC<br>AIC<br>AIC        | ment Transa<br>nt Status Made E<br>PMFBY Ref. N<br>0401162062E<br>04011620265<br>04011620DE7                               | Ctions<br>By You<br>Number                                                                                                    | Transaction Ref.<br>No.<br>UEF10001348236<br>U4560001348235<br>UEF10001348234<br>U4560001348225 | Amount(Rs)<br>2000<br>500<br>3502.18<br>500            | Date<br>2020-06-28<br>2020-06-28<br>2020-06-28<br>2020-06-28               | Txn Date<br>Jun 28 2020<br>5:45PM<br>Jun 28 2020<br>5:39PM<br>Jun 28 2020<br>5:46PM<br>Jun 28 2020<br>3:43PM                          | Txn StatusBillDesk is waiting for<br>Response from BankSuccessBillDesk is waiting for<br>Response from BankSuccess                                              | Dow<br>A<br>Check<br>Status<br>Check<br>Status               | Action<br>View<br>Details<br>View<br>Details<br>View<br>Details<br>View<br>Details<br>View<br>Details                    |
| <ul> <li>→ Ba</li> <li>List</li> <li>List</li> <li>S.</li> <li>No.</li> <li>1</li> <li>2</li> <li>3</li> <li>4</li> <li>5</li> </ul> | Of Pay<br>of Payme<br>IC<br>Name<br>AIC<br>AIC<br>AIC<br>AIC<br>AIC | ment Transa<br>nt Status Made E<br>PMFBY Ref. N<br>04011620620<br>040116205A4<br>04011620265<br>04011620DE7<br>04011620685 | ctions<br>By YouNumber06B3946006B3946006B3946006B3946006B3946006B3946006B3946006B3946016B3046017000000000000000000000000000000000000 | Transaction Ref.<br>No.<br>UEF10001348236<br>U4560001348235<br>UEF10001348225<br>UEF10001348220 | Amount(Rs)<br>2000<br>500<br>3502.18<br>500<br>4202.46 | Date<br>2020-06-28<br>2020-06-28<br>2020-06-28<br>2020-06-28<br>2020-06-28 | Txn Date<br>Jun 28 2020<br>5:45PM<br>Jun 28 2020<br>5:39PM<br>Jun 28 2020<br>5:46PM<br>Jun 28 2020<br>3:43PM<br>Jun 28 2020<br>3:25PM | Txn StatusBillDesk is waiting for<br>Response from BankSuccessBillDesk is waiting for<br>Response from BankSuccessBillDesk is waiting for<br>Response from Bank | Dow<br>Check<br>Status<br>Check<br>Status<br>Check<br>Status | Action<br>View<br>Details<br>View<br>Details<br>View<br>Details<br>View<br>Details<br>View<br>Details<br>View<br>Details |

Prev

Next

## View Saved Declaration & Generated Challan

### Declarations can be saved for the generation of challan at later stage

| Season *                                                           | Y                                                          | /ear * |                                      | Scheme *                                                             |                                                                         | State*                                     |                                        |              |
|--------------------------------------------------------------------|------------------------------------------------------------|--------|--------------------------------------|----------------------------------------------------------------------|-------------------------------------------------------------------------|--------------------------------------------|----------------------------------------|--------------|
|                                                                    | ~                                                          |        | ~                                    |                                                                      | ~                                                                       |                                            |                                        |              |
|                                                                    | ~                                                          | Sele C | onfirmati                            | on Message                                                           |                                                                         | ×                                          |                                        |              |
| Declaration Sum                                                    | ~<br>imary                                                 | Sele C | onfirmati<br>Are you<br>ote: Once De | on Message<br>sure you want to<br>eclaration is Save                 | Generate Challan ?<br>ed it cannot be chang                             | X ged.                                     | Farmer Share                           |              |
| Declaration Sum                                                    | wary<br>Insurance Company                                  | Selt C | onfirmati<br>Are you<br>ote: Once De | on Message<br>sure you want to<br>eclaration is Save                 | Generate Challan ?<br>ed it cannot be chang                             | yed.<br>m<br>sured(Rs)                     | Farmer Share<br>Percentage             | Re           |
| Declaration Sum<br>Scheme District<br>PMFBY Dhalai                 | Insurance Company                                          |        | onfirmati<br>Are you<br>ote: Once Do | on Message<br>sure you want to<br>eclaration is Save<br>Save Details | Generate Challan ?<br>ed it cannot be chang<br>Generate Challan         | X<br>ged.<br>m<br>ured(Rs)<br>041          | Farmer Share<br>Percentage<br>2%       | Re           |
| Declaration Sum<br>Scheme District<br>PMFBY Dhalai<br>PMFBY Dhalai | AGRICULTURE INSU<br>COMPANY<br>AGRICULTURE INSU<br>COMPANY |        | onfirmati<br>Are you<br>ote: Once Do | on Message<br>sure you want to<br>eclaration is Save<br>Save Details | Generate Challan ?<br>ed it cannot be chang<br>Generate Challan<br>2500 | X<br>ged.<br>m<br>ured(Rs)<br>041<br>50000 | Farmer Share<br>Percentage<br>2%<br>5% | Re<br>X<br>X |

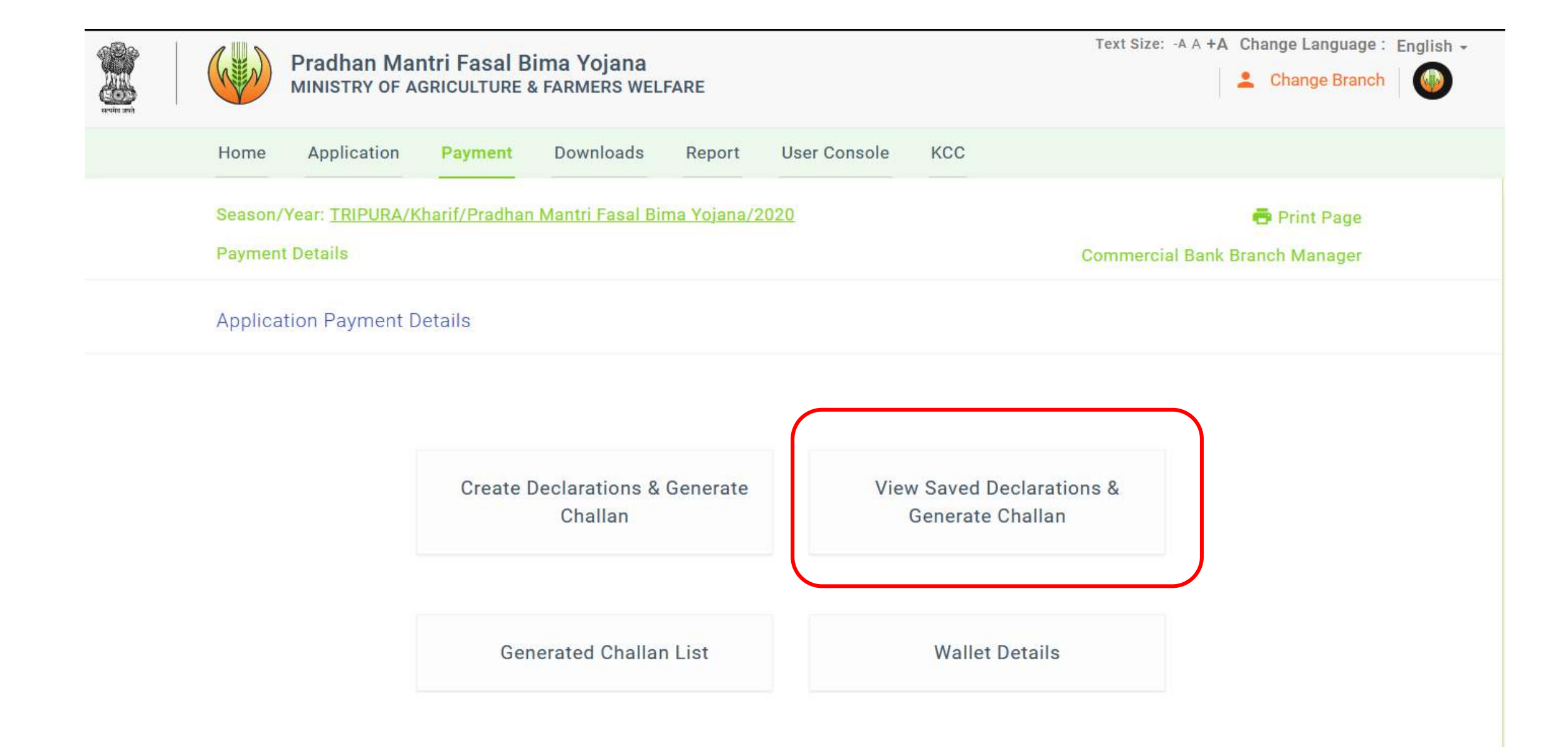

# Click on "View Saved Declaration & Generate Challan", following screen shown

| > | Pradhan                                      | Mantri Fasa             | l Bima Yojana      | IFARE               |                 |             | Text S       | ize: -A A +A Chang | e Language: Engl<br>ange Branch 📗 🚺 |
|---|----------------------------------------------|-------------------------|--------------------|---------------------|-----------------|-------------|--------------|--------------------|-------------------------------------|
|   | Home Applicati                               | op Poymen               | Downloads          | Peport              | Liser Cons      | Ne KCC      |              |                    |                                     |
|   | Applicati                                    | on Paymen               | Downloads          | Report              | 0361 001130     |             |              |                    |                                     |
|   | Season/Year: TRIPU                           | RA/Kharif/Pradi         | han Mantri Fasal B | <u> Sima Yojana</u> | /2020           |             |              | 🖶 P                | rint Page                           |
|   | Payment Details/Vie                          | w Saved Declar          | ations & Generate  | Challan             |                 |             | Comme        | ercial Bank Branch | Manager                             |
|   | Saved Declaration                            | s List                  |                    |                     |                 |             |              |                    |                                     |
|   | List Of Saved Dec<br>List Of Declarations Ad | larations<br>ded By You |                    |                     |                 |             |              | Downlo             | ad Report                           |
|   | S. No. PMFBY Ref. M                          | Number Sch              | neme Name Distr    | ict Name I          | C Name Amou     | nt(Rs) Date |              | Action             |                                     |
|   | 1 040116203B/                                | A28C23C2 PM             | FBY Dhala          | ai A                | AIC 50          | 2020-06-28  | View Details | Generate Challan   | Delete                              |
|   | Showing Row of :                             | 10 ~                    |                    | Pre                 | v <b>1</b> Next |             |              | Showing: 1 - 1     | From 1                              |

### View Detail

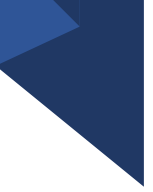

Click on "View Detail" will show the crop detail as filled during creation of declaration.

Action link "Generate Challan" can be clicked to generate the challan for the declaration. The process will be same as done earlier hereafter. Once Challan generated, the entry will move to option "Generated Challan List"

**Delete**: delete the declaration list.

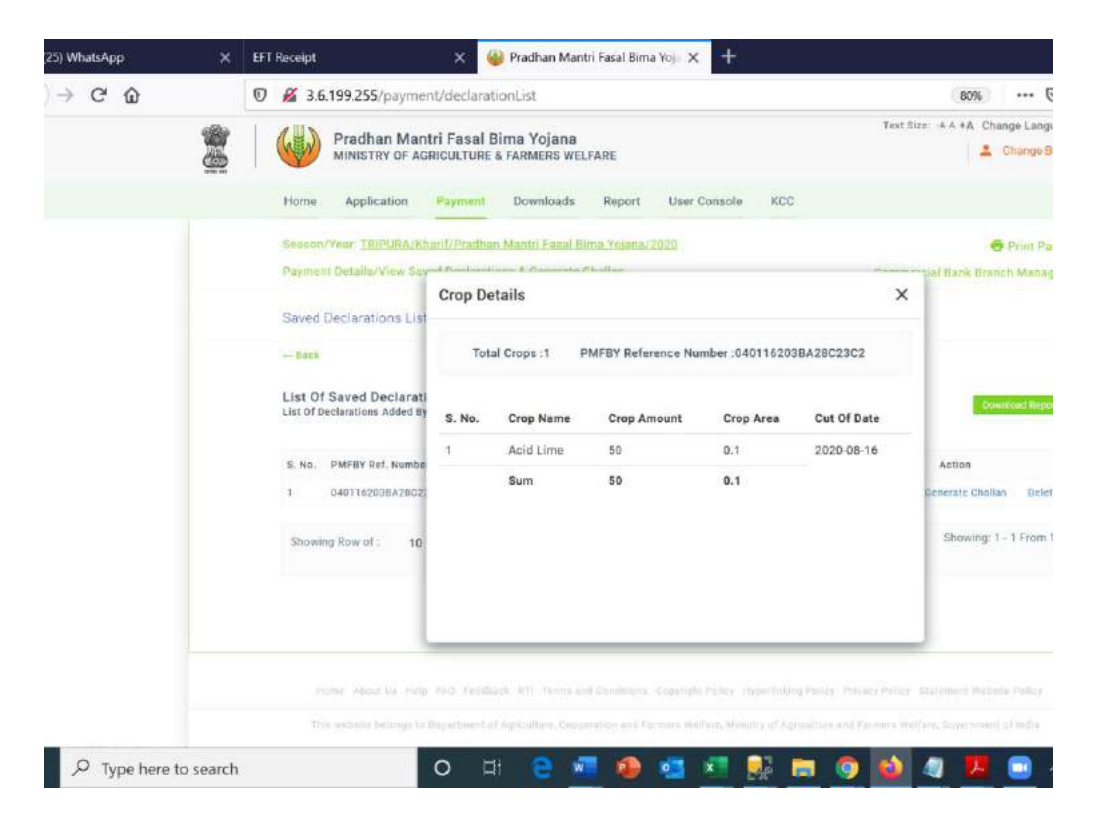

## Wallet Detail

All the successfully paid challan's amount will added to wallet. Wallet will be created insurance company wise and crop wise.

|             | Pradhan Mar<br>MINISTRY OF A | ntri Fasal Bi<br>GRICULTURE 8 | ima Yojana<br>& FARMERS WE | LFARE          |              |                |                 | 2 Change Brand |
|-------------|------------------------------|-------------------------------|----------------------------|----------------|--------------|----------------|-----------------|----------------|
| Home        | Application                  | Payment                       | Downloads                  | Report         | User Console | ксс            |                 |                |
| Season      | /Year: <u>TRIPURA/K</u>      | herif/Pradhan                 | Mantri Fasal B             | ima Yojana/2   | 020          |                |                 | 🖶 Print Page   |
| Payme       | nt Details/Wallet D          | etails                        |                            |                |              |                | Commercial Bank | Branch Manager |
| Wallet      | Details                      |                               |                            |                |              |                |                 |                |
| - Back      |                              |                               |                            |                |              |                |                 |                |
| Branch      | *<br>ITSAR                   | 5                             | ~                          | Load List      |              |                |                 |                |
|             | Total Wallet Bala            | nce :                         | ₹ 3311                     | 8              | Total Remai  | ining Balance: | ₹ 32923         |                |
| S. No.      | Insurance Company            | עו                            | Cro                        | p Name         | Amount(Rs)   | Remaining Amou | nt(Rs)          | Action         |
|             | AGRICULTURE INS              | URANCE COMPA                  | ANY Aci                    | d Lime         | 12700 Rs     | 12505 Rs       | Statement       | Transactions   |
| 1           |                              |                               | ANY Bla                    | ck Gram (Urad) | 120 Rs       | 120 Rs         | Statement       | Transactions   |
| 1<br>2      | AGRICULTURE INS              | URANCE COMPA                  |                            |                |              |                |                 |                |
| 1<br>2<br>3 | AGRICULTURE INS              | URANCE COMPA                  | ANY Pa                     | ldy - Aman     | 20298 Rs     | 20298 Rs       | Statement       | Transactions   |

tome About Us. Help: FAQ: Feedback RTI Terms and Conditions: Copyright Policy: Hypertinking Policy: Privacy Policy: Statement Website Polic

### Two actions available to show the details of the transactions

### **Statement**: Will show the application paid through this wallet

| Reality and | Pradhan Mant<br>MINISTRY OF AGE        | Text Size: -A A +A Change Language : English -<br>Change Branch |                                         |                        |
|-------------|----------------------------------------|-----------------------------------------------------------------|-----------------------------------------|------------------------|
|             | Home Application                       | Payment Downloads Report                                        | User Console KCC                        |                        |
|             | Season/Year: TRIPURA/Kh                | arif/Pradhan Mantri Fasal Bima Yojana                           | /2020                                   | 🖶 Print Page           |
|             | Payment Details/Wallet De              | taile                                                           | Commercial Bank Branch Manager          |                        |
|             | Wallet Details                         | Statement Details                                               | ×                                       |                        |
|             | ← Back                                 | Total Policy Total Sum<br>Attached :1 Insured:390               | Total Area Crop<br>00 Insured:0.39 Name | Acid                   |
|             | List Of Walltet Amount                 |                                                                 | Download Report                         |                        |
|             | List Of Amount Added By You<br>Branch* | S.                                                              | Farmer Sum Crop                         | Village                |
|             | AMRITSAR                               | No. Application No.                                             | Share Insured Share                     | Name                   |
|             | Total Wallet Balar                     | 1 04011620101000002901                                          | 195 Rs 3900 Rs 0.39000                  | Bagmara 23             |
|             | S. No. Insurance Company               |                                                                 |                                         | Action                 |
|             | 1 AGRICULTURE INSL                     |                                                                 |                                         | atement Transactions   |
|             | 2 AGRICULTURE INSU                     | RANCE COMPANY Black Gram (Ura                                   | d) 120 Rs 120 Rs                        | Statement Transactions |
|             | 3 AGRICULTURE INSU                     | RANCE COMPANY Paddy - Aman                                      | 20298 Rs 20298 Rs                       | Statement Transactions |

### Transaction: Contribution of Challans for the crops wallet can be seen

| Home    | Application                                                       | Payment | Downloads Repo                 | rt User Console    | КСС                |           |                 |  |  |
|---------|-------------------------------------------------------------------|---------|--------------------------------|--------------------|--------------------|-----------|-----------------|--|--|
| Seaso   | Season/Year: TRIPURA/Kharif/Pradhan Mantri Fasal Bima Yojana/2020 |         |                                |                    |                    |           |                 |  |  |
| Payme   | ent Details/Wallet De                                             | 0       | Commonsial Bank Branch Manager |                    |                    |           |                 |  |  |
|         |                                                                   | Transa  | ction Details                  |                    | >                  | <         |                 |  |  |
| Wallet  | t Details                                                         |         |                                |                    |                    |           |                 |  |  |
| - Back  | 6                                                                 | То      | tal Transaction :3             | Crop Name :        |                    |           |                 |  |  |
| List 0  | f Walltet Amount                                                  |         |                                |                    |                    |           |                 |  |  |
| List Of | List Of Amount Added By You                                       |         | Transaction Reference          | Transaction Amount | Transaction Date   | 1.1       | Download Report |  |  |
| Branch  | 1*                                                                | 1       | U4560001348238                 | 700                | Jun 28 2020 5:48PM |           |                 |  |  |
| AMF     | RITSAR                                                            | 2       | U4560001348235                 | 500                | Jun 28 2020 5:39PM |           |                 |  |  |
|         | Total Wallet Balar                                                | 3       | U4560001348225                 | 500                | Jun 28 2020 3:43PM | 23        |                 |  |  |
|         | _                                                                 |         |                                |                    |                    |           |                 |  |  |
| S. No.  | Insurance Compan                                                  |         |                                |                    |                    |           | Action          |  |  |
| 1       | AGRICULTURE INSU                                                  |         |                                |                    |                    | atement   | Transactions    |  |  |
| 0       |                                                                   |         | ADANY Black Gram (I            | Irad) 120 Be       | 120 De             | Statement | Transactions    |  |  |

## Payment

## Payment against Challan

- Branch can do payment through NEFT/RTGS against the generated challan within 2 days of creation of challan.
- Payment amount must be same as mentioned in the challan as NEFT/RTGS amount.
- Term and Condition mentioned on the generated challan should be followed for the payment.

#### I/We (sender) have read, understood and accepted the following terms &conditions:

- 1. I/We will execute NEFT/RTGS from my/our bank within 2 days of creating this slip, post which funds may be refunded and required service may not be rendered.
- 2. Beneficiary Account Number mentioned in this Challan slip is applicable for current transaction only. For any other or new transaction, kindly initiate a new transaction workflow from merchant's website only.
- 3. NEFT/RTGS should be initiated by using person to person bank account transfer only [R41 mode only]. In case you are requesting your bank branch to initiate NEFT/RTGS on your behalf, it must be specifically using R41 mode only. Using any other mode for transfer of funds will be treated as invalid and required services will not be rendered.
- 4. NEFT/RTGS transfer amount should be an exact match with transaction amount mentioned on this slip (including paisa). Do not round off the transfer amount even for the second decimal place.
- 5. I/We will not initiate multiple NEFT/RTGS by breaking the amount in more than one part. Such EFTs will be treated as invalid transactions and required service will not be delivered.
- 6. NEFT/RTGS should be initiated from the sender's bank account only as any refund/reversal will be credited in the same bank account.
- 7. It is sender's responsibility to ensure that the bank account is enabled for incoming NEFT/RTGS in case of refunds.
- 8. A nominal amount may be charged to the sender towards refund processing for invalid transactions / Refunds.
- 9. Bank of India customers are requested to visit branch and make the transaction through CBS menu by choosing BILLDESK option.

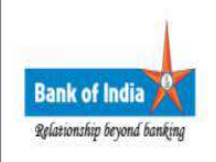

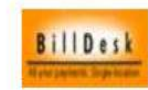

## Pay application through wallet

Against all the paid challan (Confirmed by PAY-GOV) wallet will be created in the combination of Bank-Branch, insurance company and Crop and sum of the premium-amount as wallet amount.

### Go to Application->Unpaid Application

Carlo

| 6                               | Pradhan Mai<br>MINISTRY OF A                                                                                                    | ntri Fasal Bii<br>GRICULTURE &                                                              | Change Bran                                                        |                                                                 |                                                            |              |                         |                                                      |                                      |
|---------------------------------|----------------------------------------------------------------------------------------------------|---------------------------------------------------------------------------------------------|--------------------------------------------------------------------|-----------------------------------------------------------------|------------------------------------------------------------|--------------|-------------------------|------------------------------------------------------|--------------------------------------|
| Home                            | Application                                                                                                    | Payment                                                                                     | Downloads                                                          | Report L                                                        | ser Console                                                | ксс          |                         |                                                      |                                      |
| Season,                         | /Year: TRIPURA/K                                                                                                    | harif/Pradhan I                                                                             | Mantri Fasal Bim                                                   | a Yojana/2020                                                   | i.                                                         |              |                         |                                                      | 🖶 Print Page                         |
| Applica                         | tion/Unpaid Appli                                                                                                    | cation                                                                                      |                                                                    |                                                                 |                                                            |              |                         | Commercial                                           | Bank Branch Manager                  |
| Unpaid                          | Applications                                                                                                    |                                                                                             |                                                                    |                                                                 |                                                            |              |                         |                                                      |                                      |
| - Back                          |                                                                                                    |                                                                                             |                                                                    |                                                                 |                                                            |              |                         |                                                      |                                      |
| List Of                         | Unpaid Applica                                                                                                    | ition                                                                                       |                                                                    |                                                                 |                                                            |              |                         |                                                      | Delete Payment                       |
| Select I                        | nsurance Coman                                                                                                    | Sel                                                                                         | ect Crop*                                                          |                                                                 | Branch *                                                   |              |                         |                                                      |                                      |
| AGRI                            | CULTURE INSURAN                                                                                                    | ICE CA                                                                                      | addy - Aman                                                        | AMRITSAR                                                        |                                                            |              |                         | Find Appli                                           | cation                               |
| T                               | otal Farmer Applic                                                                                                    | cation (On                                                                                  | 7                                                                  |                                                                 | Total Premiu                                               | m of Farme   | er:                     | Rs. 25                                               | 40.11                                |
| B                               | asis of cropy.                                                                                                    |                                                                                             |                                                                    |                                                                 |                                                            |              |                         |                                                      |                                      |
| 0.11-                           | Application                                                                                                    | No.                                                                                         | Created At                                                         | Farmer Na                                                       | me Farm                                                    | er Share     | Area                    | Sum Insured                                          | Farmer Type 🐱                        |
| S. NO.                          |                                                                                                    |                                                                                             | 2020-05-29                                                         | Tarang Ag                                                       | awal 15                                                    |              | 0.24                    | 16569.84                                             | Loanee                               |
| 1                               | 040116201                                                                                                    | 010000002202                                                                                | 2020 00 23                                                         |                                                                 | unui io                                                    |              |                         |                                                      |                                      |
| 1<br>2                          | 040116201                                                                                                    | 010000002202                                                                                | 2020-05-29                                                         | Parth Shar                                                      | ma 676.1                                                   | 16           | 1.2                     | 82849.2                                              | Loanee                               |
| 1<br>2<br>3                     | 040116201<br>040116201                                                                                                    | 010000002202<br>010000002801<br>010000002401                                                | 2020-05-29                                                         | Parth Shar<br>Tarang Ag                                         | ma 676.1<br>awal 1780                                      | 6            | 1.2                     | 82849.2<br>138082                                    | Loanee                               |
| 1<br>2<br>3<br>4                | 040116201<br>040116201<br>040116201                                                                                                    | 010000002202<br>010000002801<br>010000002401<br>010000002701                                | 2020-05-29<br>2020-05-29<br>2020-05-29                             | Parth Shar<br>Tarang Ag<br>Parth Shar                           | ma 676.1<br>awal 1780<br>ma 25                             | 6<br>82      | 1.2<br>2<br>0.4         | 82849.2<br>138082<br>27616.4                         | Loanee<br>Loanee<br>Loanee           |
| 5. NO.<br>1<br>2<br>3<br>4<br>5 | 040116201<br>040116201<br>040116201<br>040116201<br>040116201                                                                                                    | 010000002202<br>010000002801<br>010000002401<br>010000002701<br>010000002501                | 2020-05-29<br>2020-05-29<br>2020-05-29<br>2020-05-29               | Parth Shar<br>Tarang Ag<br>Parth Shar<br>Tarang Ag              | ma 676.1<br>awal 1780<br>ma 25<br>awal 11.25               | 6            | 1.2<br>2<br>0.4<br>0.18 | 82849.2<br>138082<br>27616.4<br>12427.38             | Loanee<br>Loanee<br>Loanee<br>Loanee |
| 1<br>2<br>3<br>4<br>5<br>6      | <ul> <li>040116201</li> <li>040116201</li> <li>040116201</li> <li>040116201</li> <li>040116201</li> <li>040116201</li> <li>040116201</li> <li>040116201</li> </ul> | 01000002202<br>010000002801<br>010000002401<br>010000002701<br>010000002501<br>010000002101 | 2020-05-29<br>2020-05-29<br>2020-05-29<br>2020-05-29<br>2020-05-29 | Parth Shar<br>Tarang Ag<br>Parth Shar<br>Tarang Ag<br>Tarang Ag | ma 676.1<br>awal 1780<br>ma 25<br>awal 11.25<br>awal 21.88 | 6<br>82<br>5 | 1.2<br>2<br>0.4<br>0.35 | 82849.2<br>138082<br>27616.4<br>12427.38<br>24104.35 | Loanee<br>Loanee<br>Loanee<br>Loanee |

### Select the Applications to be paid and click of payment button

|  | Pradhan Mantri Fasal Bima Yojana<br>MINISTRY OF AGRICULTURE & FARMERS WELFARE                                         |                |                      |                            |                                        |                                                                                           |                       | Text Size: -A A +A Change Language : English -    |               |        |  |
|--|----------------------------------------------------------------------------------------------------|----------------|----------------------|----------------------------|----------------------------------------|-------------------------------------------------------------------------------------------|-----------------------|---------------------------------------------------|---------------|--------|--|
|  | Home Application Payment Downloads Report User Console KCC                                                            |                |                      |                            |                                        |                                                                                           |                       |                                                   |               |        |  |
|  | Season/<br>Applicat                                                                                                   | Year:<br>ion/U | TRIPURA/Kharif/Pradh | an Ma                      | ntri Fasal Bima                        | Yojana/2020                                                                               |                       | 🖶 Print Page<br>Commercial Bank Branch Manager    |               |        |  |
|  | Unpaid                                                                                                    | Appl           | ications             | 1                          |                                        |                                                                                           |                       |                                                   |               |        |  |
|  | ← Back                                                                                                    |                |                      |                            |                                        | No of Application se<br>2<br>Total Insured A<br>1.44 Hect<br>Total Farmer Sh<br>Rs.691.16 | elected<br>rea<br>are | Delete Payment<br>Find Application<br>Rs. 2540.11 |               |        |  |
|  | Select Insurance Comapny* Select<br>AGRICULTURE INSURANCE & Pac<br>Total Farmer Application (On<br>Basis of Crop) : 7 |                |                      | Pay<br>Pay<br>Soloct Paymo | ment Amount: 0 Rs<br>ment Remaining An | nount: 0 Rs                                                                               |                       |                                                   |               |        |  |
|  |                                                                                                    |                |                      | Select                     | n.                                     |                                                                                           |                       |                                                   |               |        |  |
|  | S. No. Application No.                                                                                                |                |                      |                            | Paddy - An                             | nan                                                                                       |                       | Sum Insured                                       | Farmer Type 🔝 |        |  |
|  | 1                                                                                                    |                | 04011620101000000220 | 2                          | 2020-05-29                             | Tarang Agrawal                                                                            | 15                    | 0.24                                              | 16569.84      | Loanee |  |
|  | 2                                                                                                    | 1              | 0401162010100000280  | 1                          | 2020-05-29                             | Parth Sharma                                                                              | 676.16                | 1.2                                               | 82849.2       | Loanee |  |
|  | 3                                                                                                    |                | 0401162010100000240  | 1                          | 2020-05-29                             | Tarang Agrawal                                                                            | 1780.82               | 2                                                 | 138082        | Loanee |  |
|  | 4                                                                                                    |                | 0401162010100000270  | 1                          | 2020-05-29                             | Parth Sharma                                                                              | 25                    | 0.4                                               | 27616.4       | Loanee |  |
|  | 5                                                                                                    | 0              | 04011620101000000250 | 1                          | 2020-05-20                             | Tarang Agrawal                                                                            | 11 25                 | 0.18                                              | 10/07 98      | Losnee |  |

## Thank You